# VoC Feedback SNS Survey Creation

TOOPENHIBOSKIL OF

Sandsiv, October 2020

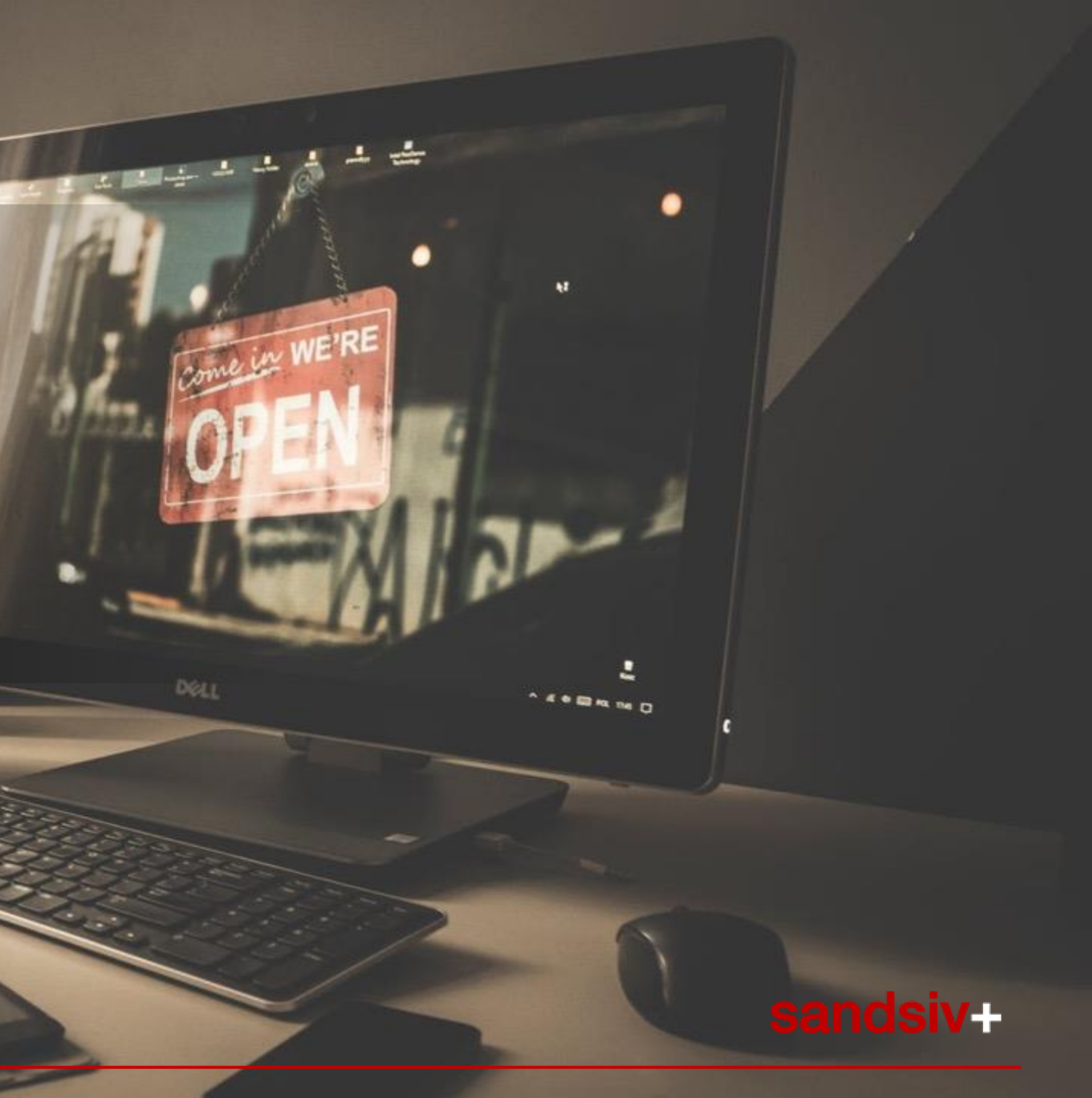

### SMS Survey introduction What we are going to create...

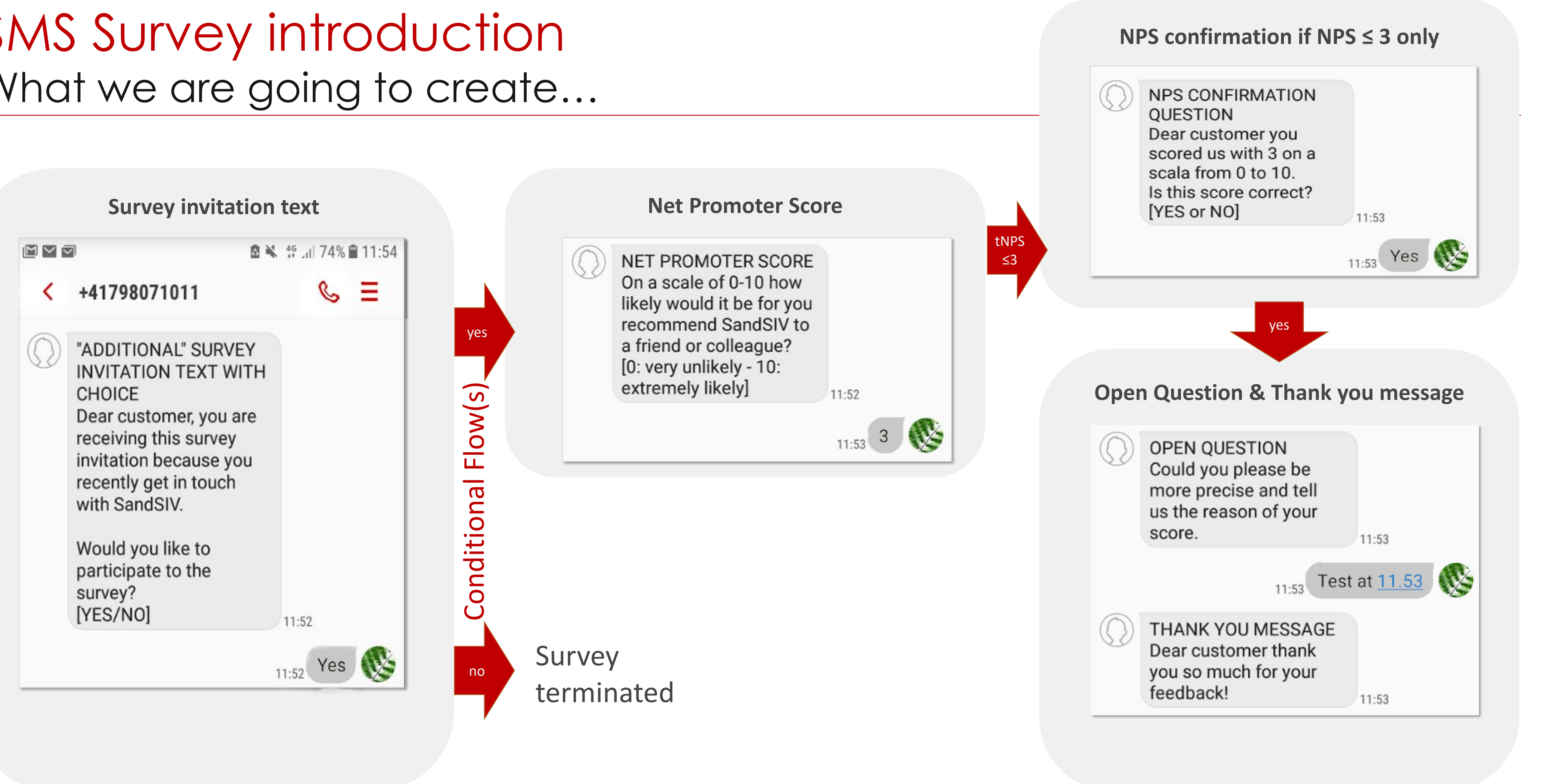

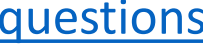

### SMS Survey introduction Question's type overview & conditional flow

|            | _                                      |                                     |                      |                   | n<br>tł          | eeded for the creater ine IMPORT file | ation o |
|------------|----------------------------------------|-------------------------------------|----------------------|-------------------|------------------|---------------------------------------|---------|
| Questions  | Survey Settings                        | Common Settings                     | Language Settings    | Statistics        | Quarantines      | Customers                             |         |
| Customer - | Training-SMS                           | • Active                            | WEB                  | ✓ SMS (ID:298)    | 3) IVR           | DIGI                                  |         |
| Questions  |                                        |                                     |                      |                   | Reorde           | r                                     | 🗠 Gra   |
| S<br>"/    | Survey invitation t<br>ADDITIONAL" SUF | <mark>ext</mark><br>RVEY INVITATION | I TEXT WITH CHO      | ICE Dear custo    | omer, you are re | YES/NO                                |         |
| S          | MS-Training-NPS                        | CORE On a scale                     | e of 0-10 how likely | would it be for   | you recommen     | scalab                                | LE      |
| N          | IPS Value Confirm                      | nation<br>ON QUESTION D             | ear customer you s   | cored us with {   | {question6203_   | A YES/NO                              |         |
| S          | MS-Training-Ope<br>OPEN QUESTION       | <b>n</b><br>Could you please        | be more precise ar   | nd tell us the re | ason of your sc  | ore.                                  |         |
| S          | MS-Training-Finis<br>HANK YOU MESS     | sh<br>SAGE Dear custon              | ner thank you so m   | uch for your fee  | edback!          | FINISH S                              | URVEY   |
|            |                                        |                                     |                      |                   |                  |                                       |         |

Survey ID information

| he creation of<br>file |                 |                                                                                  |            |      |       |      |
|------------------------|-----------------|----------------------------------------------------------------------------------|------------|------|-------|------|
|                        |                 |                                                                                  |            |      |       |      |
| GI                     | ✓ EN            |                                                                                  |            | 1    | Ser   | nd i |
| 🛃 Gra                  | oh              |                                                                                  | <b>+</b> A | dd q | uesti | on   |
|                        |                 |                                                                                  |            |      |       |      |
| ES/NO                  |                 | 20<br>10<br>10<br>10<br>10<br>10<br>10<br>10<br>10<br>10<br>10<br>10<br>10<br>10 | \$         | +    | T     | :-   |
| CALABLE                | د) Cot          |                                                                                  | \$         | +    | Ť     |      |
| ES/NO                  |                 |                                                                                  | \$         | +    | Î     | 1    |
| PEN                    |                 |                                                                                  | ¢          | +    | Ť     | 1    |
|                        | . <u>+</u><br>て |                                                                                  |            |      |       |      |

5

Send invite

10

iΞ

1

# **Survey Settings - SMS channel** Please go on: https://support.sandsiv.com/hc/en-us List the possible question's type 2. .... 3. .... 4. ..... 5. ....

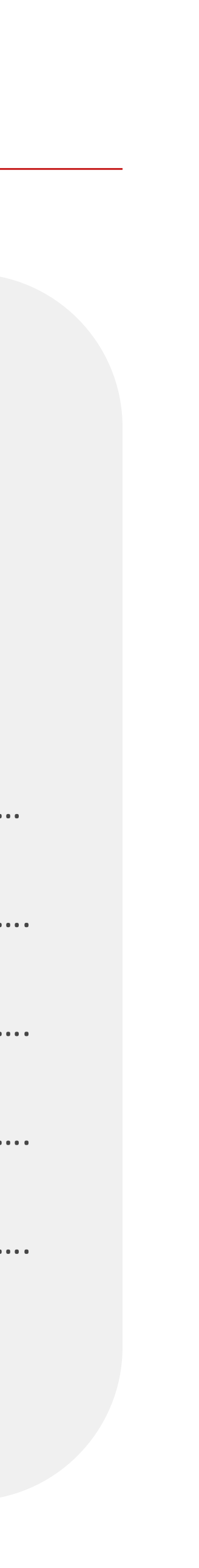

## SMS Survey creation Create your survey and insert the first question

- **1.** Go to "VOC Feedback" and choose "Surveys"
- 2. Select "Add Survey"
- **3.** Give an appropriate name
- **4.** Select the "Unit name" if required
- **5.** Push on "Add survey"

| Add survey |                                                        | × |
|------------|--------------------------------------------------------|---|
| Name *     | Demo SMS Survey                                        |   |
| Unit *     | Demo                                                   |   |
| New surve  | y will be added to unassigned Touchpoint (by default). |   |
|            | X Cancel ✓ Add surve                                   | y |

- 7. Select the SMS channel
- 8. Change survey language if needed
- **10.** Select "+ Add question"

| Questions Survey Settings Common Settings Language Setti | ings Statistics Quarantines Custome | rs        |                |
|----------------------------------------------------------|-------------------------------------|-----------|----------------|
| Demo SMS Survey 🖋 🕒 Paused   🗸 🔰 🛛 V                     | ✓ SMS (ID:472) IVR                  | DIGI 🗸 EN | A Send invite  |
| Questions                                                | Reorder                             | 🗠 Graph   | + Add question |
|                                                          | No questions yet                    |           |                |
|                                                          |                                     |           |                |

#### **11.** Title your question and choose it's type.

| General     |                               |   |
|-------------|-------------------------------|---|
| Title *     | Survey invitation text        |   |
| Type *      | Yes/No ~                      | • |
| External id | Survey invitation text-Ext.id | ] |

#### **6.** Select now your new created survey

| All units •  | Search        | x                 | Q Show deleted su               | Show 10 row * |
|--------------|---------------|-------------------|---------------------------------|---------------|
| Surveys      |               |                   |                                 | + Add Survey  |
| Group ID     | Title         | Channels / Status | Response Rate                   |               |
| ≡ 23 🗨 🗨 Den | no SMS Survey |                   | yesterday 0%<br>last 30 days 0% | <b>I</b>      |

### **9.** Check "Change status" and set according your needs

#### **12.** Complete the survey different question settings as required

| Questions    | Survey Settings | Common Settings                                                                                    | Language Settings                                                          | Statistics                         | Quarantines            | Customers |          |          |            |             |
|--------------|-----------------|----------------------------------------------------------------------------------------------------|----------------------------------------------------------------------------|------------------------------------|------------------------|-----------|----------|----------|------------|-------------|
| Demo SMS     | Survey 🖋        |                                                                                                    |                                                                            |                                    |                        | Channel   | SMS      | ▼ EN IN  | <b>A</b> 5 | Send invite |
| General      |                 |                                                                                                    |                                                                            |                                    |                        |           |          |          |            |             |
|              | Title *         | Survey invitation text                                                                             | ł                                                                          |                                    |                        |           |          |          |            |             |
|              | Type *          | Yes/No                                                                                             |                                                                            |                                    |                        |           | <b>~</b> |          |            |             |
|              | External id     | Survey invitation text                                                                             | -Ext.id                                                                    |                                    |                        |           |          |          |            |             |
| Question te: | xt              |                                                                                                    |                                                                            |                                    |                        |           |          |          |            |             |
|              | Text            | "ADDITIONAL" SUR<br>Dear customer, you<br>touch with SandSIV.<br>Would you like to par<br>[YES/NO] | VEY INVITATION TEX<br>are receiving this surve<br>rticipate in the survey? | T WITH CHOIC<br>ey invitation beca | E<br>ause you recently | / get in  | EN       |          |            |             |
|              | Error text      | Please write only YE<br>Thank you.                                                                 | S or NO                                                                    |                                    |                        |           | EN       |          |            |             |
|              |                 |                                                                                                    |                                                                            |                                    |                        |           |          | X Cancel | Apply      | ✓ Save      |

**13.** Add questions according your business needs by following the next slides

### SMS Survey creation Survey invitation text with yes/no condition flow

| Questions                                     |                                                                                                    | A Reorder                                              | 🗠 Graph                 | + Add quest      | tion     |         |             |
|-----------------------------------------------|----------------------------------------------------------------------------------------------------|--------------------------------------------------------|-------------------------|------------------|----------|---------|-------------|
| Survey invitation text<br>"ADDITIONAL" SURVEY | INVITATION TEXT WITH CHOICE Dear cus                                                                                                    | stomer, you are rec                                    | YES/NO                  | @ <b>\$</b> + î  | :=       |         |             |
| SMS-Training-NPS<br>NET PROMOTER SCORE        | E On a scale of 0-10 how likely would it be f                                                                                                    | or you recommend                                       | SCALABLE                | 0 ¢ + 1          | E        |         |             |
| NPS Value Confirmation<br>NPS CONFIRMATION QU | JESTION Dear customer you scored us with                                                                                                    | n {{question6203_a                                     | YES/NO                  | @ <b>\$</b> + \$ | :=       |         |             |
| SMS-Training-Open<br>OPEN QUESTION Could      | you please be more precise and tell us the                                                                                                    | reason of your score.                                  | OPEN                    | 0 ¢ + 1          | :=       |         |             |
| SMS-Training-Finish<br>THANK YOU MESSAGE      | Dear customer thank you so much for your                                                                                                    | feedback!                                              | FINISH SURVEY           | @ ¢ + ¥          | :=       |         |             |
| Questions Survey Settings                     | Common Settings Language Settin                                                                                                    | ngs Statistics                                         | Quarantines Custon      | hannel: SMS      | ✓ EN     |         | Send invite |
|                                               |                                                                                                    |                                                        |                         | inamici. Simo    |          |         |             |
| General                                       |                                                                                                    |                                                        |                         |                  |          |         |             |
| Title *                                       | Survey invitation text                                                                                                    |                                                        |                         |                  |          |         |             |
| Type *                                        | Yes/No                                                                                                    |                                                        |                         | ~                |          |         |             |
| External id                                   | Survey invitation text-Ext.Id                                                                                                    |                                                        |                         |                  |          |         |             |
| Question text                                 |                                                                                                    |                                                        |                         |                  |          |         |             |
|                                               |                                                                                                    |                                                        |                         |                  |          |         |             |
| Text                                          | "ADDITIONAL" SURVEY INVITATION<br>Dear customer, you are receiving this<br>touch with SandSIV.<br>Would you like to participate to the su<br>[YES/NO] | I TEXT WITH CHOICE<br>survey invitation becau<br>rvey? | use you recently get in | EN               |          |         |             |
| Error text                                    | Please write only YES or NO.<br>Thank you.                                                                                                    |                                                        |                         | EN               |          |         |             |
|                                               |                                                                                                    |                                                        |                         |                  | × Cancel | ✓ Apply | ✓ Save      |

| Question Flow                       |                          |       |         | ×                     |
|-------------------------------------|--------------------------|-------|---------|-----------------------|
| Action type                         |                          |       |         |                       |
| Go to                               |                          |       |         | <ul> <li></li> </ul>  |
| SMS-Training-NPS                    |                          |       |         | ~                     |
| Join conditions with                |                          |       |         |                       |
| And 🗸                               |                          |       | + Ad    | d condition           |
| Question                            | Condition                | Val   | lue     |                       |
| Survey invitation text $ $ $\sim$   | equal                    | ~ Y   | /ES 🗸 🗸 | ×                     |
| GOTO SMS-Training-NPS IF Survey i   | nvitation text equal YES |       |         |                       |
|                                     |                          |       | Cancel  | ✓ Save                |
| Question Flow                       |                          |       |         | ×                     |
| Action type                         |                          |       |         |                       |
| Terminate survey                    |                          |       |         | <ul> <li>✓</li> </ul> |
| Join conditions with                |                          |       |         |                       |
| Or 🗸                                |                          |       | + Ad    | d condition           |
| Question                            | Condition                | Val   | lue     |                       |
| Survey invitation text $\sim$       | equal                    | · · · | мо ои   | ×                     |
| TERMINATE IF Survey invitation text | t equal NO               |       |         |                       |
|                                     |                          |       | Cancel  | ✓ Save                |

### SMS Survey creation Net Promoter Score

| lestions                             |                                                                                                    | Reorder                      | 🗠 Graph       | +          | Add qu | estion      | _                          |
|--------------------------------------|----------------------------------------------------------------------------------------------------|------------------------------|---------------|------------|--------|-------------|----------------------------|
| Survey invitation<br>"ADDITIONAL" SI | text<br>JRVEY INVITATION TEXT WITH CHOICE Dear cu                                                                                        | ustomer, you are rec         | YES/NO        | <b>B</b> Q | +      | ∎ :≡        |                            |
| SMS-Training-NP<br>NET PROMOTER      | S<br>SCORE On a scale of 0-10 how likely would it be                                                                                     | for you recommend            | SCALABLE      | <b>6</b> ¢ | +      | <b>1</b> :≡ |                            |
| NPS Value Confi<br>NPS CONFIRMAT     | mation<br>ION QUESTION Dear customer you scored us wi                                                                                    | th {{question6203_a          | YES/NO        | <b>e</b> o | +      | <b>•</b> :≡ |                            |
| SMS-Training-Op<br>OPEN QUESTION     | en<br>I Could you please be more precise and tell us the                                                                                 | e reason of your score.      | OPEN          | <b>e</b> o | +      | ∎ :≡        |                            |
| SMS-Training-Fir<br>THANK YOU MES    | i <mark>ish</mark><br>SAGE Dear customer thank you so much for you                                                                       | feedback!                    | FINISH SURVEY | 6 0        | +      | <b>1</b> :≡ |                            |
| Questions Survey Setting             | s Common Settings Language Settings Statisti                                                                                             | ics Quarantines Custon       | ners          |            |        |             | Question Flow              |
| ustomer Training-SMS                 | Survey (Volkan 🖋                                                                                                    | Question ID: 6203 C          | hannel: SMS   | ▼ EN I ∨   |        | Send in     | vite Action type           |
| General                              |                                                                                                    |                              |               |            |        |             | Go to                      |
|                                      |                                                                                                    |                              |               |            |        |             | NPS Value Confirmation     |
| Title *                              | SMS-Training-NPS                                                                                                    |                              |               |            |        |             | Join conditions with       |
| Type *                               | Scalable                                                                                                    |                              | ~             |            |        |             | Or                         |
| External id                          | SMS-Training-NPS-Ext.Id                                                                                                    |                              |               |            |        |             | Question                   |
|                                      |                                                                                                    |                              |               |            |        |             | SMS-Training-NPS           |
| Question text                        |                                                                                                    |                              |               |            |        |             | GOTO NPS Value Confir      |
| Text                                 | NET PROMOTER SCORE<br>On a scale of 0-10 how likely would it be for you recon<br>colleague?<br>[0: very unlikely - 10: extremely likely] | mmend SandSIV to a friend or | EN            |            |        |             |                            |
|                                      |                                                                                                    |                              |               |            |        |             | Question Flow              |
| Error text                           | Please enter a value between 0-10.<br>Thank you.                                                                                         |                              |               |            |        |             | Action type                |
|                                      |                                                                                                    |                              | EN            |            |        |             | Go to                      |
|                                      |                                                                                                    |                              |               |            |        |             | SMS-Training-Open          |
| Configurable values                  |                                                                                                    |                              |               |            |        |             | Join conditions with<br>Or |
|                                      | 0                                                                                                    |                              |               |            |        |             |                            |
| Lowest Value *                       |                                                                                                    |                              |               |            |        |             | Question                   |
| Highest value *                      | 10                                                                                                    |                              |               |            |        |             | SMS-Training-NPS           |
| Tigliest value                       |                                                                                                    |                              |               |            |        |             |                            |

| low                          |                   |        |       | ×               |
|------------------------------|-------------------|--------|-------|-----------------|
|                              |                   |        |       |                 |
| 5                            |                   |        |       | ~               |
| e Confirmation               |                   |        |       |                 |
| tions with                   |                   |        |       | 1               |
|                              |                   |        |       | + Add condition |
|                              | Condition         |        | Value |                 |
| ning-NPS 🗸 🗸                 | <=                | $\sim$ | 3     | $\sim$ ×        |
| Value Confirmation IF SMS-   | Training-NPS <= 3 |        |       |                 |
|                              |                   |        |       | Cancel ✓ Save   |
| Flow                         |                   |        |       | ×               |
| e                            |                   |        |       |                 |
|                              |                   |        |       | ~               |
| ining-Open                   |                   |        |       | ~               |
| itions with                  |                   |        |       | + Add condition |
|                              | Condition         |        | Value |                 |
| ining-NPS V                  | >=                | $\sim$ | 4     | ~ ×             |
| S-Training-Open IF SMS-Train | ning-NPS >= 4     |        |       |                 |
|                              |                   |        |       | Cancel 🗸 Save   |

## SMS Survey creation NPS Value confirmation question (if NPS $\leq$ 3 only)

| Questions                                     |                                                                                                    | A Reorder             | 🗠 Graph           |           | + Add q    | uestion     |          |         |             |
|-----------------------------------------------|----------------------------------------------------------------------------------------------------|-----------------------|-------------------|-----------|------------|-------------|----------|---------|-------------|
| Survey invitation text<br>"ADDITIONAL" SURVEY | INVITATION TEXT WITH CHOICE Dear cus                                                                        | stomer, you are rec   | YES/NO            | ji -      | • +        | <b>1</b> ≔  |          |         |             |
| SMS-Training-NPS<br>NET PROMOTER SCORE        | E On a scale of 0-10 how likely would it be f                                                               | or you recommend      | SCALABLE          | 0         | ¢ +        | <b>1</b> ⊟  |          |         |             |
| NPS Value Confirmation<br>NPS CONFIRMATION QU | JESTION Dear customer you scored us with                                                                    | n {{question6203_a    | YES/NO            | ji -      | <b>¢</b> + | <b>1</b> := |          |         |             |
| SMS-Training-Open<br>OPEN QUESTION Could      | you please be more precise and tell us the                                                                  | reason of your score. | OPEN              | đi -      | ¢ +        | ∎ :≡        |          |         |             |
| SMS-Training-Finish<br>THANK YOU MESSAGE      | Dear customer thank you so much for your                                                                    | feedback!             | FINISH SURVEY     | e -       | • +        | <b>1</b> ≔  |          |         |             |
| Questions Survey Settings                     | Common Settings Language Settin                                                                             | igs Statistics        | Quarantines C     | Customers |            |             | _        |         |             |
| Customer Training-SMS S                       | Survey (Volkan 🥒                                                                                            |                       | Question ID: 62   | 08 Channe | I: SMS     | 6           | ✓ EN     | ~ 1     | Send invite |
| General                                       |                                                                                                    |                       |                   |           |            |             |          |         |             |
| Title *                                       | NPS Value Confirmation                                                                                      |                       |                   |           |            |             |          |         |             |
| Type *                                        | Yes/No                                                                                                    |                       |                   |           | $\sim$     |             |          |         |             |
| External id                                   | NPS Value Confirmation-Ext.Id                                                                               |                       |                   |           |            |             |          |         |             |
| Question text                                 |                                                                                                    |                       |                   |           |            |             |          |         |             |
|                                               |                                                                                                    |                       |                   |           |            |             |          |         |             |
| Text                                          | NPS CONFIRMATION QUESTION<br>Dear customer you scored us with {{qu<br>Is this score correct?<br>[YES or NO] | uestion6203_answer}}  | on a scala from 0 | to 10.    | EN         |             |          |         |             |
| Error text                                    | Please answer YES or NO.                                                                                    |                       |                   |           | EN         |             |          |         |             |
|                                               |                                                                                                    |                       |                   |           |            |             | × Cancel | ✓ Apply | ✓ Save      |

| uestion Flow                                                                                                    |                  |                                               |     |       |                 |
|----------------------------------------------------------------------------------------------------|------------------|-----------------------------------------------|-----|-------|-----------------|
| Action type                                                                                                    |                  |                                               |     |       |                 |
| SMS-Training-Open                                                                                                    |                  |                                               |     |       | ~               |
| Join conditions with                                                                                                    |                  |                                               |     |       |                 |
| Or 🗸 🗸                                                                                                    |                  |                                               |     |       | + Add condition |
| Question                                                                                                    |                  | Condition                                     |     | Value |                 |
| NPS Value Confirmation                                                                                                    | $\sim$           | equal                                         | · ~ | YES   | <b>~</b>        |
| SOTO SMS-Training-Open in                                                                                                    | NF 5 Valu        | e commation equal 12                          | 5   |       |                 |
|                                                                                                    |                  |                                               |     |       | Cancel 🗸 Save   |
| uestion Flow                                                                                                    |                  |                                               |     |       | Cancel V Save   |
| uestion Flow                                                                                                    |                  |                                               |     |       | Cancel Sav      |
| uestion Flow<br>Action type                                                                                                    |                  |                                               |     |       | Cancel V Sav    |
| uestion Flow<br>Action type<br>Go to                                                                                                    |                  |                                               |     |       | Cancel Save     |
| Action The Go to SMS-Training-NPS                                                                                                    |                  |                                               |     |       | Cancel Save     |
| Action Type<br>Go to<br>SMS-Training-NPS<br>Join conditions with                                                                                      |                  |                                               |     |       | Cancel Save     |
| Action type<br>Go to<br>SMS-Training-NPS<br>Join conditions with<br>Or                                                                                |                  |                                               |     |       | Cancel Sav      |
| Action type<br>Go to<br>SMS-Training-NPS<br>Join conditions with<br>Or $\checkmark$                                                                   |                  | Condition                                     |     | Value | Cancel Sav      |
| Action type<br>Go to<br>SMS-Training-NPS<br>Join conditions with<br>Or $\checkmark$<br>Question<br>NPS Value Confirmation                             |                  | Condition                                     |     | Value | Cancel V Save   |
| Action type<br>Go to<br>SMS-Training-NPS<br>Join conditions with<br>Or $\checkmark$<br>Question<br>NPS Value Confirmation<br>GOTO SMS-Training-NPS IF | I ✓<br>NPS Value | Condition<br>equal<br>e Confirmation equal NO |     | Value | Cancel Save     |

### SMS Survey creation Open question

| Questi | ns                                                                                   | A Reorder             | 🗠 Graph       |   | <b>+</b> A | dd q | uesti | on |
|--------|--------------------------------------------------------------------------------------|-----------------------|---------------|---|------------|------|-------|----|
|        |                                                                                      |                       |               |   |            |      |       |    |
|        | Survey invitation text<br>"ADDITIONAL" SURVEY INVITATION TEXT WITH CHOICE Dear cus   | stomer, you are rec   | YES/NO        | ۵ | ٥          | +    | Î     | ≔  |
|        | SMS-Training-NPS<br>NET PROMOTER SCORE On a scale of 0-10 how likely would it be f   | or you recommend      | SCALABLE      | Ø | ٥          | +    | Î     | ΙΞ |
|        | NPS Value Confirmation<br>NPS CONFIRMATION QUESTION Dear customer you scored us with | n {{question6203_a    | YES/NO        | Ø | ٥          | +    | Î     | ∷≡ |
|        | SMS-Training-Open<br>OPEN QUESTION Could you please be more precise and tell us the  | reason of your score. | OPEN          | ø | ٥          | +    | Î     | ∷≡ |
|        | SMS-Training-Finish<br>THANK YOU MESSAGE Dear customer thank you so much for your    | feedback!             | FINISH SURVEY | Ø | ¢          | +    | Î     | ≔  |

Question te

| Survey Settings | Common Settings                      | Language Settings         | Statistics         | Quarantines   | Customers     |     |         |   |             |
|-----------------|--------------------------------------|---------------------------|--------------------|---------------|---------------|-----|---------|---|-------------|
| aining-SMS S    | urvey (Volkan 🥒                      | ,                         |                    | Question ID:  | 6204 Channel: | SMS | ✓ EN    | ~ | Send invite |
|                 |                                      |                           |                    |               |               |     |         |   |             |
| Title *         | SMS-Training-Open                    |                           |                    |               |               |     |         |   |             |
| Type *          | Open                                 |                           |                    |               |               | ~   |         |   |             |
| External id     | SMS-Training-Open-                   | Ext.Id                    |                    |               |               |     |         |   |             |
|                 |                                      |                           |                    |               |               |     |         |   |             |
| t               |                                      |                           |                    |               |               |     |         |   |             |
| Text            | OPEN QUESTION<br>Could you please be | more precise and tell     | us the reason o    | f your score. |               | EN  |         |   |             |
| Error text      | Please let it us know<br>Thank you.  | , it is important for you | r future interacti | ons.          |               | EN  |         |   |             |
|                 |                                      |                           |                    |               |               |     | × Cance |   |             |

### SMS Survey creation Thank you message

| estions                                                                              | A Reorder             | 🗠 Graph       |   | <b>+</b> A | dd q | uesti | on |
|--------------------------------------------------------------------------------------|-----------------------|---------------|---|------------|------|-------|----|
| Survey invitation text<br>"ADDITIONAL" SURVEY INVITATION TEXT WITH CHOICE Dear cus   | stomer, you are rec   | YES/NO        | ø | ٥          | +    | Î     | ≔  |
| SMS-Training-NPS<br>NET PROMOTER SCORE On a scale of 0-10 how likely would it be f   | or you recommend      | SCALABLE      | Ø | ٥          | +    | Î     | i≡ |
| NPS Value Confirmation<br>NPS CONFIRMATION QUESTION Dear customer you scored us with | n {{question6203_a    | YES/NO        | Ø | ٥          | +    | Î     | ≔  |
| SMS-Training-Open<br>OPEN QUESTION Could you please be more precise and tell us the  | reason of your score. | OPEN          | ٩ | ٥          | +    | Î     | ≔  |
| SMS-Training-Finish<br>THANK YOU MESSAGE Dear customer thank you so much for your t  | feedback!             | FINISH SURVEY | ľ | ٥          | +    | Î     | ∷  |

Question t

| Survey Settings | Common Settings Language Settings Statistics                            | Quarantines Customers    |        |          |         |            |
|-----------------|-------------------------------------------------------------------------|--------------------------|--------|----------|---------|------------|
| Training-SMS    | Survey (Volkan 🖋                                                        | Question ID: 6205 Channe | I: SMS | ✓ EN     | ~ 🛿 🖌 S | end invite |
|                 |                                                                         |                          |        |          |         |            |
| Title *         | SMS-Training-Finish                                                     |                          |        |          |         |            |
| Type *          | Finish Survey                                                           |                          | $\sim$ |          |         |            |
| External id     | SMS-Training-Finish-Ext.Id                                              |                          |        |          |         |            |
|                 |                                                                         |                          |        |          |         |            |
| ext             |                                                                         |                          |        |          |         |            |
| Text            | THANK YOU MESSAGE<br>Dear customer thank you so much for your feedback! |                          | EN     |          |         |            |
| Error text      | Enter error text                                                        |                          | EN     |          |         |            |
|                 |                                                                         |                          |        | × Cancel | ✓ Apply | ✓ Save     |
|                 |                                                                         |                          |        |          |         |            |

### SMS Survey creation Discover your conditional flow process

| tions                                                                                | Reorder               | 🗠 Graph       |          | <b>+</b> A | dd q | uesti |
|--------------------------------------------------------------------------------------|-----------------------|---------------|----------|------------|------|-------|
|                                                                                      |                       |               |          |            |      |       |
| "ADDITIONAL" SURVEY INVITATION TEXT WITH CHOICE Dear cus                             | stomer, you are rec   | YES/NO        | <u> </u> | ٥          | +    | Î     |
| SMS-Training-NPS<br>NET PROMOTER SCORE On a scale of 0-10 how likely would it be for | or you recommend      | SCALABLE      | Ø        | ٥          | +    | Î     |
| NPS Value Confirmation<br>NPS CONFIRMATION QUESTION Dear customer you scored us with | n {{question6203_a    | YES/NO        | Ø        | ٥          | +    | Î     |
| SMS-Training-Open<br>OPEN QUESTION Could you please be more precise and tell us the  | reason of your score. | OPEN          | ۵        | ٥          | +    | Î     |
| SMS-Training-Finish<br>THANK YOU MESSAGE Dear customer thank you so much for your f  | feedback!             | FINISH SURVEY | ø        | ٥          | +    | Î     |

Type: Scalable Options: Max: 10, Min: 0

> If SMS-Training-NPS >= 4 Type: Yes/No

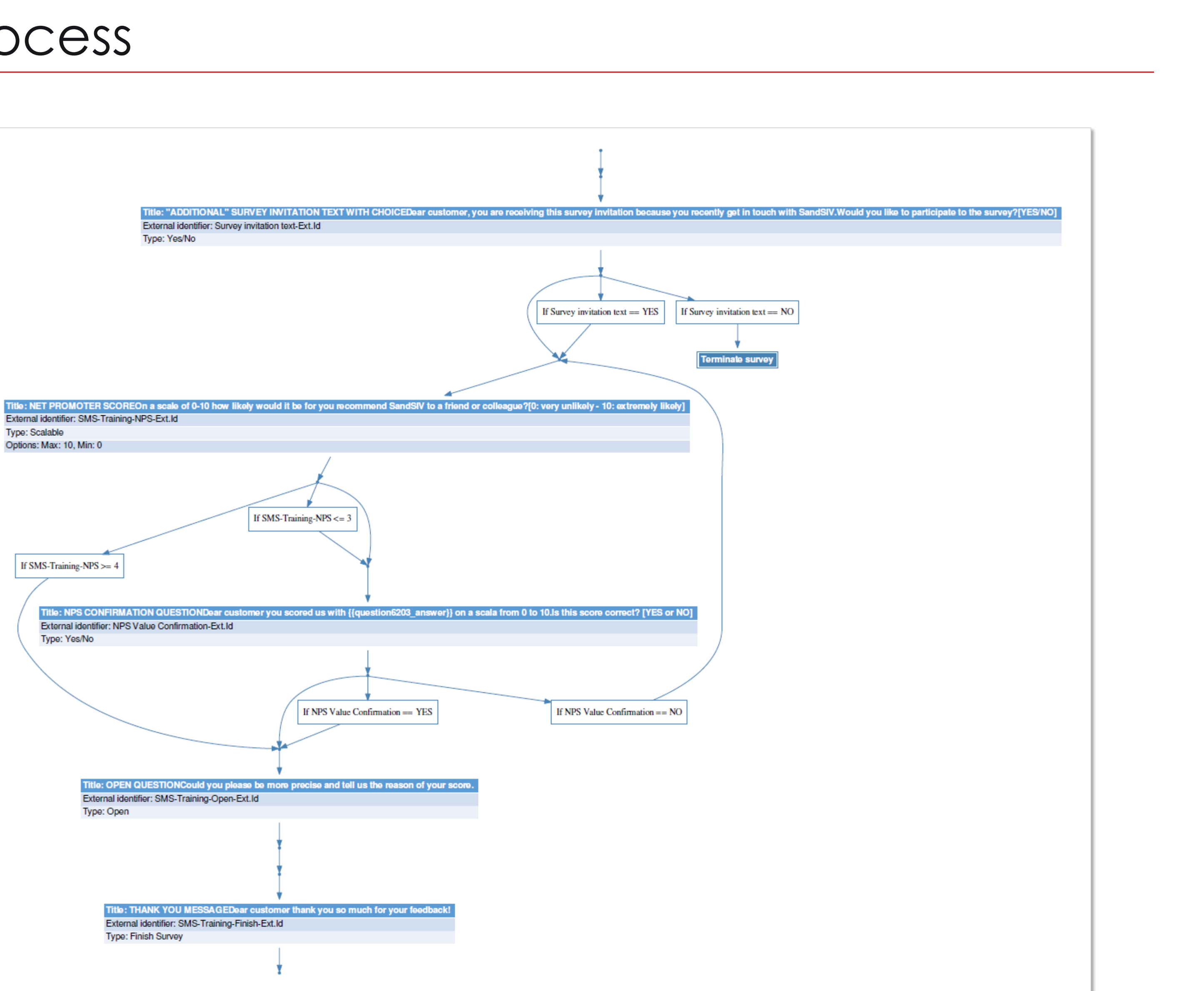

## SMS Survey testing Send, test, check & follow survey's activities

| <ol> <li>Open "Survey Settings" tab and activate "Send first question"</li> </ol>                                                            | 4. Insert your ce       |
|----------------------------------------------------------------------------------------------------|-------------------------|
| Questions         Survey Settings         Common Settings         Language Settings         Statistics         Quarantines         Customers | Send invitation         |
| SMS Survey EY Spain TI 💉 🕒 Paused I 🗸 WEB 🗸 SMS (ID:505) IVR DIGI                                                                            | Send invite Channel SMS |
| 1/1 Channel specific                                                                                                    | Language                |
| Invitation Settings                                                                                                    | Address +380731         |
| Send first question                                                                                                    |                         |

#### 2. Add your phone number in the whitelist

| Questions Survey Settings Common Settings   | Language Settings Statistics | Quarantines Custor | ners           |                              |             |                                           |
|---------------------------------------------|------------------------------|--------------------|----------------|------------------------------|-------------|-------------------------------------------|
| Customer Training SMS Survey (Volkan 🖋      |                              |                    |                |                              | Send invite | 5. Follow customers                       |
| Customer fraining-Sivis Survey (volkan g    |                              |                    |                |                              |             | Questions Survey Settings Common Settings |
| 1/4 Alert email  ∽<br>2/4 Whitelist  ∽      |                              |                    |                |                              |             | Customer Training-SMS 🧳 🔹 Active          |
|                                             |                              |                    |                |                              |             | Statistics Results                        |
| Addresses whitelisted                       |                              |                    |                |                              |             | Select State: All                         |
|                                             | + Add                        |                    |                |                              |             |                                           |
| Added values                                |                              |                    |                |                              |             | ☐ Id <b>\$</b> Address                    |
| andrey.sapel@sandsiv.com × +                | 380992911811 × +41763814     | 241 × +3807311     | 137280 ×       |                              |             | 6009947 +380731137280                     |
| Email Address for Bounce Emails             |                              |                    |                |                              |             | Questions Survey Settings Common Settings |
| bounce+unit@sandsiv.com                     |                              |                    |                |                              |             | Customer Training-SMS 🥜 • Active          |
|                                             |                              |                    |                |                              |             | Statistics Results                        |
| 3. Go to "Customers" and                    | l select "Send Inv           | itation"           |                |                              |             | Select State: All                         |
| Questions Survey Settings Common Settings I | anguage Settings Statistics  | Quara              | ers            |                              |             |                                           |
|                                             |                              |                    |                |                              |             | □ Id \$ Address                           |
| Customer Training-SMS 🥒 🔍 Active 👘 🗸        | WEB 		 SMS (ID:29            | 8) IVR             | DIGI           | 1                            | Send invite | G 6009947 +380731137280                   |
| Statistics Results                          |                              |                    |                |                              |             | Questions Survey Settings Common Settings |
| Select State: All                           |                              |                    | Allowed search | format: text or *text or tex | t*          | Customer Training-SMS 🥜 🕒 Active          |
|                                             |                              |                    |                |                              |             | Statistics Results                        |
|                                             | Select items to              | remove             |                |                              |             | Select State: All                         |
| ⊔ ld ♦ Address                              | State 🗢                      | Created \$         | Start date 🗢   | End date 🗢                   |             |                                           |
| G005247 +41763814241                        | expired                      | 25-02-2020 17:02   |                | 25-05-2020 17:05             |             | □ Id \$ Address                           |
| 32457 +41763814241                          | expired                      | 05-02-2020 12:30   |                | 05-05-2020 12:35             | ⊠ 👕         | 6009947 +380731137280                     |

#### customers survey activities & statuses

#### phone number and "Send invitation" $\sim$ $\sim$ 280 × Cancel Send invitation

|                              | •                          |                    |                     |                             |
|------------------------------|----------------------------|--------------------|---------------------|-----------------------------|
| ings Common Settings Languag | ge Settings Statistics Qu  | arantines Customer | 18                  |                             |
| MS 🖋 🔹 Active 🗆 🗸            | WEB 🗸 SMS (ID:208)         | IVR                | DIGI                | A Send invite               |
|                              |                            |                    |                     |                             |
|                              |                            |                    | Allowed search form | nat: text or *text or text* |
|                              | Select items to remo       | ove                |                     |                             |
| dress Sta                    | ate 🗢                      | Created \$         | Start date ≑        | End date 🗘                  |
| 80731137280                  | ited                       | 30-06-2020 15:44   |                     | 2                           |
| ings Common Settings Languag | je Settings Statistics Qua | arantines Customer | rs                  |                             |
| MS 🖋 🔹 Active 🛛 🧹            | WEB ✓ SMS (ID:298)         | IVR                | DIGI                | 🖌 Send invite               |
|                              |                            |                    |                     |                             |
|                              |                            |                    | Allowed search form | nat: text or *text or text* |
|                              | Select items to remo       | ove                |                     |                             |
| dress Sta                    | ate 🕈                      | Created \$         | Start date 🗢        | End date 🗢                  |
| 80731137280 sta              | arted                      | 30-06-2020 15:44   | 30-06-2020 16:00    | ⊠ 1                         |
| ngs Common Settings Languag  | je Settings Statistics Qu  | arantines Customer | 18                  |                             |
| MS 🧳 🔹 Active 🗆 🗸            | WEB 🗸 SMS (ID:298)         | IVR                | DIGI                | A Send invite               |
|                              |                            |                    |                     |                             |
|                              |                            |                    | Allowed search form | nat: text or *text or text* |
|                              | Select items to remo       | ove                |                     |                             |
| dress Sta                    | ate 🗢                      | Created \$         | Start date \$       | End date 🗢                  |
| 80731137280 CO               | mpleted                    | 30-06-2020 15:44   | 30-06-2020 16:00    | 30-06-2020 16:01 🛛 🗧 📋      |

#### 6. Or check your survey's overall "Statistic"

| ustomer Training-S | SMS 🥒 🔹 Acti |             |            |            |          |         |
|--------------------|--------------|-------------|------------|------------|----------|---------|
|                    |              | ive   ~ WEB | ✓ SMS (I   | D:298) IVR | DIGI     |         |
| Filters            |              | Statist     | ic results |            |          |         |
| Filtered by        |              |             |            |            |          |         |
| Creation Date      |              | · ·         | I          | 0          | ~100%    | 0       |
| Date range         |              | Imp         | orted      | Invited    | Opened 🕕 | Started |
| Yesterday          |              | · ·         |            |            |          |         |
| Start date         | End date     |             | .          | •          | •        | 4000/   |
| 29-06-2020         | 29-06-2020   | Tarm        | )          | O          | O        | 100%    |
|                    | Apply        |             |            |            |          |         |
|                    |              |             |            |            |          |         |
|                    |              |             |            |            |          |         |
| Info Section ~     |              |             |            |            |          |         |
| into Section ~     |              |             |            |            |          |         |
|                    |              |             |            |            |          |         |
|                    |              |             |            |            |          |         |
|                    |              |             |            |            |          |         |
|                    |              |             |            |            |          |         |
|                    |              |             |            |            |          |         |
|                    |              |             |            |            |          |         |
|                    |              |             |            |            |          |         |
|                    |              |             |            |            |          |         |
|                    |              |             |            |            |          |         |
|                    |              |             |            |            |          |         |
|                    |              |             |            |            |          |         |
|                    |              |             |            |            |          |         |
|                    |              |             |            |            |          |         |
|                    |              |             |            |            |          |         |
|                    |              |             |            |            |          |         |
|                    |              |             |            |            |          |         |
|                    |              |             |            |            |          |         |
|                    |              |             |            |            |          |         |
|                    |              |             |            |            |          |         |
|                    |              |             |            |            |          |         |
|                    |              |             |            |            |          |         |
|                    |              |             |            |            |          |         |
|                    |              |             |            |            |          |         |
|                    |              |             |            |            |          |         |
|                    |              |             |            |            |          |         |
|                    |              |             |            |            |          |         |
|                    |              |             |            |            |          |         |
|                    |              |             |            |            |          |         |
|                    |              |             |            |            |          |         |
|                    |              |             |            |            |          |         |
|                    |              |             |            |            |          |         |
|                    |              |             |            |            |          |         |
|                    |              |             |            |            |          |         |
|                    |              |             |            |            |          |         |
|                    |              |             |            |            |          |         |
|                    |              |             |            |            |          |         |
|                    |              |             |            |            |          |         |
|                    |              |             |            |            |          |         |
|                    |              |             |            |            |          |         |
|                    |              |             |            |            |          |         |
|                    |              |             |            |            |          |         |
|                    |              |             |            |            |          |         |
|                    |              |             |            |            |          |         |
|                    |              |             |            |            |          |         |
|                    |              |             |            |            |          |         |
|                    |              |             |            |            |          |         |
|                    |              |             |            |            |          |         |
|                    |              |             |            |            |          |         |
|                    |              |             |            |            |          |         |

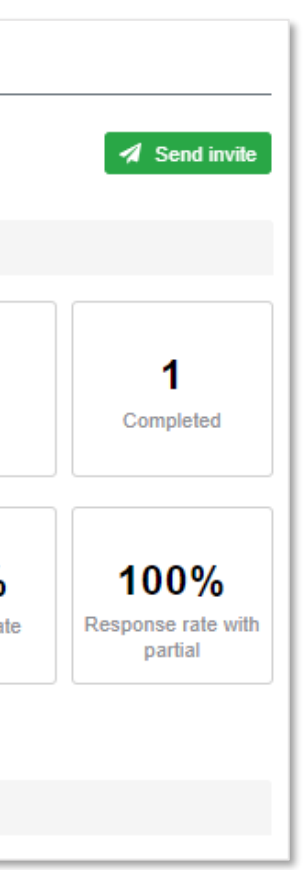

### SMS Survey testing Survey questionnaire status @ VOCHUB

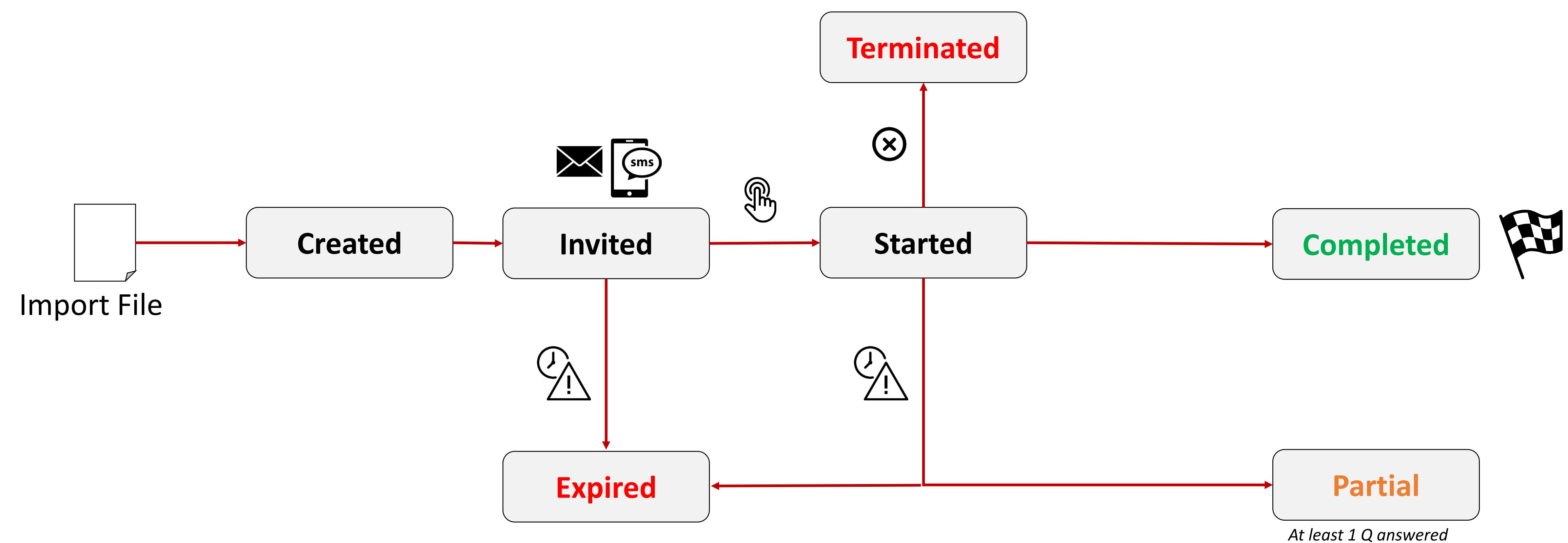

### SMS Survey creation Survey invitation with included import metadata

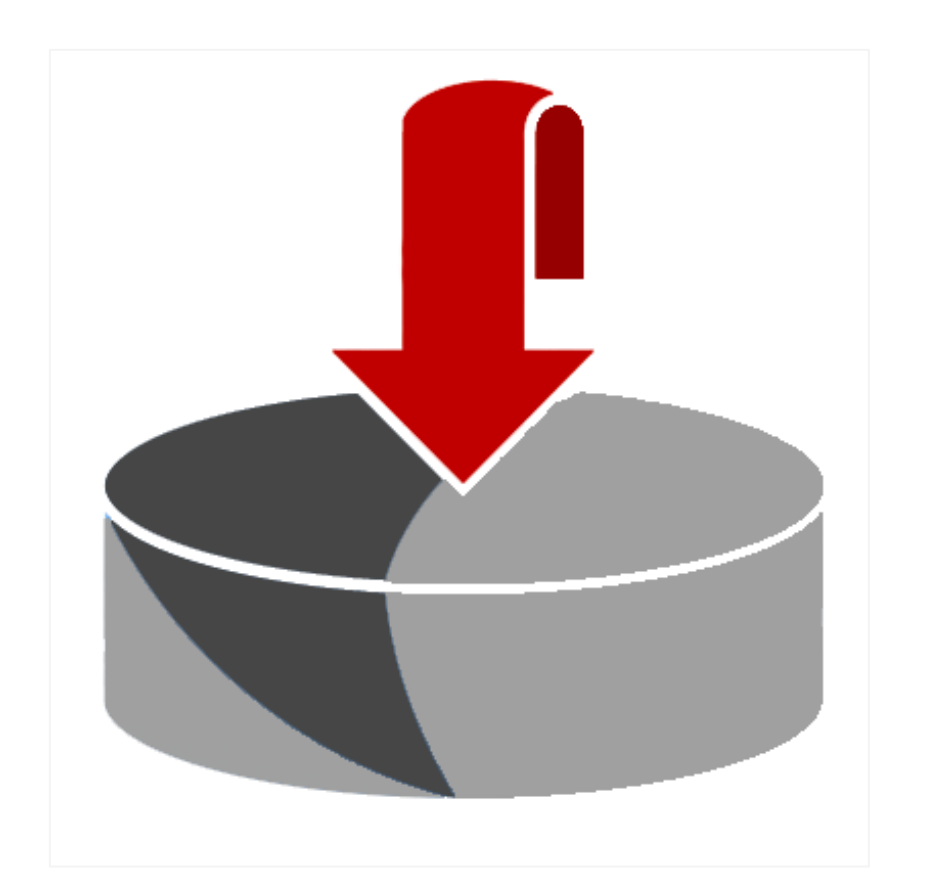

In case you want to include import metadata column value, you can use our custom variable {{questionnaire | meta:"IMPORT\_COLUMN"}} where the IMPORT\_COLUMN is a name of a metadata column that was imported to a survey. Let me please explain how it works. When adding a custom variable {{questionnaire | meta:"IMPORT COLUMN"}} to a survey invitation text/question text, this variable will be expanded to the metadata column value a customer was imported with.

For example, there is a CITY metadata column in an import file that contains city names and a customer that was imported with value Vienna of the column CITY. IF you include the {{questionnaire | meta:"CITY"}} variable into your survey invitation text or question text, this variable will be expanded to Vienna for this exact customer.

**Please pay attention** that the column names are case-sensitive and are defined by the first import this column was imported within, e,g. City and CITY are considered to be different metadata columns by VoC Feedback.

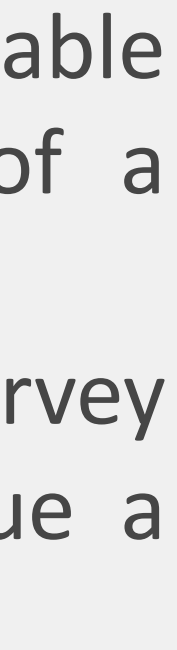

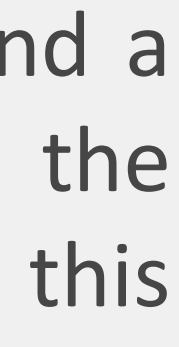

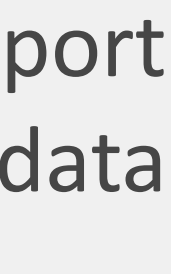

# SMS Survey testing Invite a list of person with "import file"

#### 1. Create your import file

| SURVEY_ID | CUSTOMER_ID | ADDRESS | LANGUAGE | Customer name |
|-----------|-------------|---------|----------|---------------|
| 298       | volkan1     | 41      | EN       | Volkan        |
| 298       | volkan2     | 41      | EN       | Francois      |
| 298       | volkan3     | 385     | EN       | Sandra        |

- 2. Save it as "CSV" file (UTF-8 format)
- 3. Open the created list with Notepad and check the delimiter type

SMS Survey adresses import file - CSV - Blocco note

File Modifica Formato Visualizza ?

CUSTOMER\_ID; ADDRESS; LANGUAGE; Customer name 1;41763814241;EN;Volkan 2;41793596022;EN;Francois 3;385914692108;EN;Sandra

4. Go to "VOC Feedback-Import" and select "+ Add Import"

| i≣ Import Histo | ≡ Import History |             |                        |           |           |                  |                  |                  |                   |
|-----------------|------------------|-------------|------------------------|-----------|-----------|------------------|------------------|------------------|-------------------|
|                 | Search           |             |                        |           |           |                  |                  |                  |                   |
| Import ID 🖨     | Created \$       | Survey ID 🕏 | Survey Name 🗢          | Channel ≑ | State 🗢   | Original<br>File | Completed \$     | Info<br>Log File | Error<br>Log File |
| 43108           | 26-02-2020 16:27 | 1295        | Test support sandsiv 2 | WEB       | completed | ۵                | 26-02-2020 16:27 | ۵                | ۵                 |

| 5. Complete the                            | 5. Complete the needed fields and select "Save Import" |               |  |
|--------------------------------------------|--------------------------------------------------------|---------------|--|
| Import questionnaires for the              | survey                                                 | ×             |  |
| Info     Choose a file to import (txt or o | sv). Please consider export or backup your data first  |               |  |
| Survey                                     | 197-Customer Training-SMS Survey (Volkan)              | ×   ~         |  |
| Channel *                                  | SMS                                                    | ~             |  |
| Upload file *                              | SMS Survey adresses import file - CSV.csv              |               |  |
| Advanced import settings                   |                                                        |               |  |
| Delimiter *                                | ; (semicolon delimiter)                                | ~             |  |
| Customer Id column *                       | CUSTOMER_ID                                            |               |  |
| Address column *                           | ADDRESS                                                |               |  |
| Language column *                          | LANGUAGE                                               |               |  |
| Survey column                              |                                                        |               |  |
| Channel column                             |                                                        |               |  |
| Add Questionnaire Hash                     | $\bigcirc$                                             |               |  |
|                                            | × Cancel                                               | ✓ Save Import |  |

#### 6. Check the completeness your import file upload

| ≣ Import Histo | ory              |                 |                   |
|----------------|------------------|-----------------|-------------------|
| Import ID \$   | Created \$       | Survey ID<br>\$ | Survey Nam        |
| 193            | 23-01-2019 12:55 | 298             | Customer Training |
| ≔ Import His   | tory             |                 |                   |
|                |                  |                 |                   |
| Import ID 🕈    | Created \$       | Survey ID<br>\$ | Survey Nan        |
| 193            | 23-01-2019 12:55 | 298             | Customer Trainir  |

(https://support.sandsiv.com/hc/en-us/articles/201177852-Import-Add-Import-and-Import-History)

| Import     |
|------------|
|            |
|            |
|            |
| Log File   |
|            |
|            |
| Import     |
|            |
|            |
|            |
| t Log File |
|            |
|            |

#### **7** Follow "Customers" survey activities

|   | Quest  | ions Survey   | y Settings Common Settin | ngs Language Settings | Statistics Quarantines | Customers         |                           |
|---|--------|---------------|--------------------------|-----------------------|------------------------|-------------------|---------------------------|
| С | usto   | mer Trainir   | ng-SMS 🖋 🔹 Active        | WEB                   | ✓ SMS (ID:298) IVR     | DIGI              |                           |
|   | Statis | stics Results | i -                      |                       |                        |                   |                           |
|   | Sele   | ct State:     | All                      |                       |                        | Allowed           | search format: text or *t |
|   |        |               |                          | ę                     | Select items to remove |                   |                           |
|   |        | ld ≎          | Address                  | State 🗢               | Created \$             | Start date        | e ♦ End date ♦            |
|   |        | 6005247       | +41763814241             | started               | 23-01-201              | 9 12:55 23-01-201 | 9 12:56                   |
|   |        | 32457         | +385914692108            | started               | 23-01-201              | 9 12:55 23-01-201 | 9 12:56                   |
|   |        |               |                          |                       |                        |                   |                           |

#### **!!** Customer **!!**

By default Customers list shows the list of customers who were ever imported to VoC Feedback via an ..... file. Please note that once an import is made the record of the Customer is ..... stored even after you delete the related Questionnaire created as a result of the import.

Please go on: https://support.sandsiv.com/hc/enus/articles/115002182589-Customers

| 4            | Send              | invit | • |
|--------------|-------------------|-------|---|
|              |                   |       |   |
|              |                   |       | Ц |
| ext or text* |                   |       |   |
|              |                   |       |   |
|              |                   |       |   |
|              | $\mathbf{\nabla}$ | Î     |   |
|              |                   |       |   |
|              | _                 | _     |   |

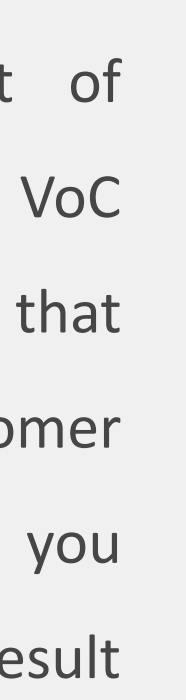

## SMS Survey testing Create your case alert and test it

**1.** Go to "VoC Feedback - Global settings-Case Alerts Settings" and "Add Case Alert"

| <br>Advanced Settings | Common Settings | Language Settings | Case Alerts Settings | Quarantines Settings | Layouts |         |        |      |
|-----------------------|-----------------|-------------------|----------------------|----------------------|---------|---------|--------|------|
| Case Alerts           |                 |                   |                      |                      |         | + Add 0 | Case A | lert |
| Name                  |                 |                   |                      |                      |         | Acti    | ons    |      |
| test                  |                 |                   |                      |                      |         | ٠       | +      |      |
| test ks 20.03         |                 |                   |                      |                      |         | ٥       | +      | T    |

#### 2. Insert "Emails" boxes to alert and "Save Case Alert"

| Save Case Alert                       | ×           |
|---------------------------------------|-------------|
| Name<br>Customer-Training-SMS(Volkan) |             |
| Emails                                | + Add email |
| volkan.uzakgoeren@sandsiv.com         | ×           |
|                                       | Save        |

**3.** Add (+) your case alert according your needs (Answer score, metadata, classifier)

| Case alert condition based on answer | ×  |
|--------------------------------------|----|
| Case Alert Type                      |    |
| Answer                               | •] |
| Question External ID *               |    |
| SMS-Training-NPS-Ext.id              |    |
| Alert condition *                    |    |
| <=                                   | •] |
| Answer Value *                       |    |
| 3                                    |    |
| Join Condition *                     |    |
| OR ~                                 |    |
|                                      |    |
| Cancel V Sav                         | /e |

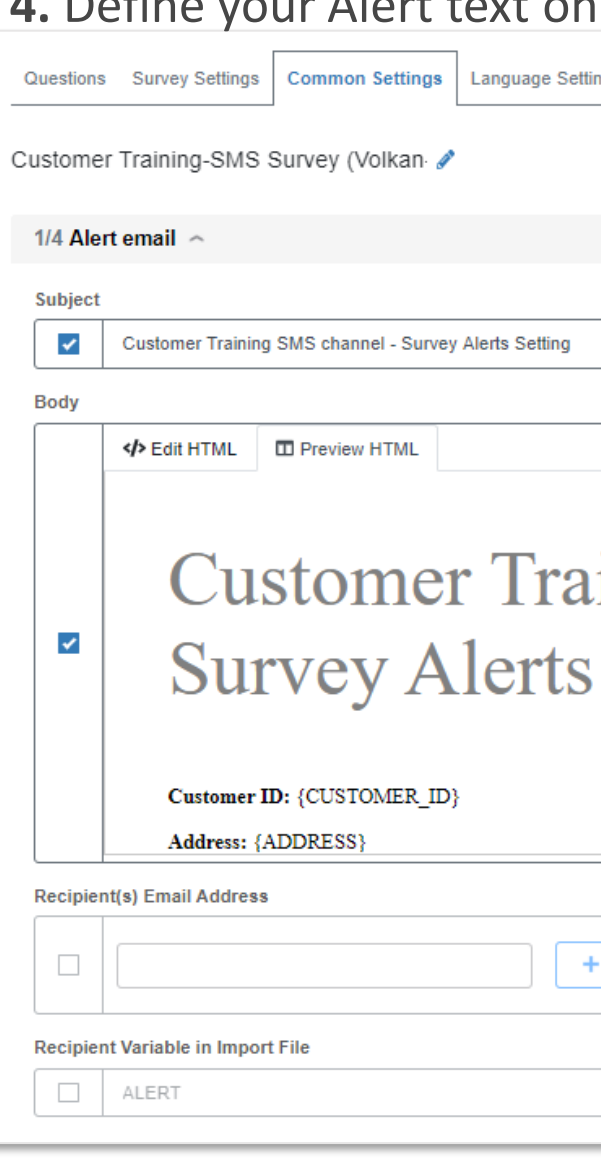

5. Send and execute the sur

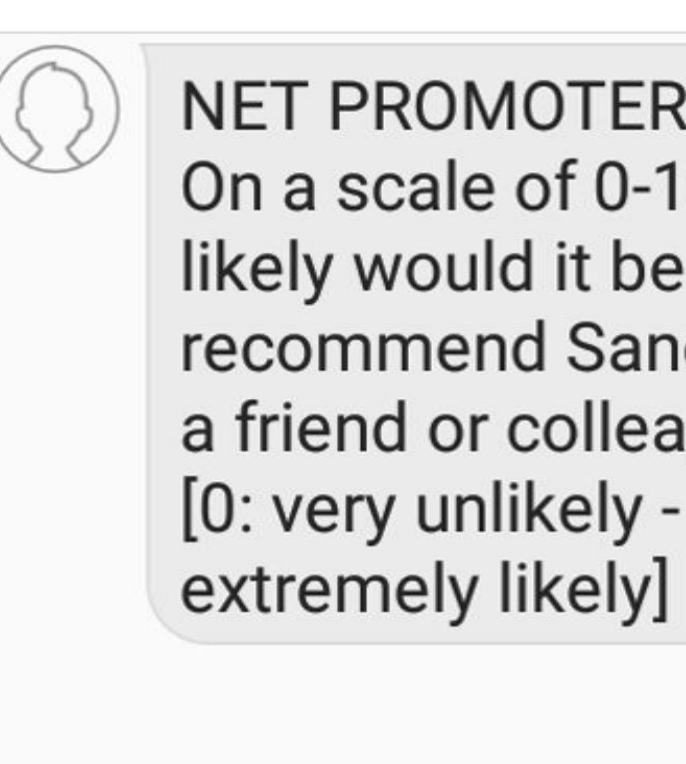

#### 4. Define your Alert text on survey setting level

| ngs Statistics Quarantines Customers                                             |               |
|----------------------------------------------------------------------------------|---------------|
|                                                                                  | A Send invite |
|                                                                                  |               |
|                                                                                  | ]             |
|                                                                                  |               |
| ining SMS ch<br>Setting!                                                         | annel -       |
| Add                                                                              |               |
| rvey                                                                             |               |
| TER SCORE<br>f 0-10 how<br>it be for you<br>SandSIV to<br>olleague?<br>ely - 10: |               |

6. Check now your mail box

🗣 Reply 🛱 Reply All 🔤 Forward giovedì 24.01.2019 14:10 SandSIV GCP Staging!!! <gcpstaging@sandsiv.com> SG Customer Training SMS channel - Survey Alerts Setting To Ovolkan.uzakgoeren@sandsiv.com

### Customer Training SMS channel -Survey Alerts Setting!

Customer ID: 1

Address: +41763814241

Questionnaire ID: 9733

Questions (by title): Survey invitation text: Yes SMS-Training-NPS: 2 NPS Value Confirmation: Yes SMS-Training-Open: This is a test at 14.09

13:08

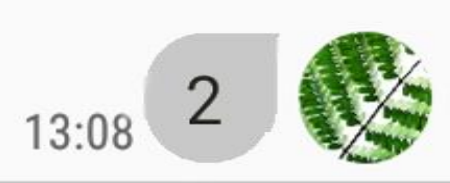

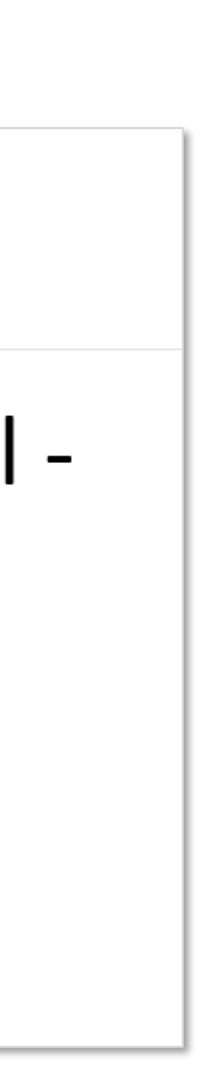

## SMS Survey testing Check survey's answer on a small dashboard in VOC Visual

- 1. Go to "VOC Visual" and choice "+ New dashboard"
- 2. Give an appropriate name and "Approve"

| Create dashboar            | rd ×                                     | Edit gadget                                 |
|----------------------------|------------------------------------------|---------------------------------------------|
| Title *                    | Customer Training-SMS Dashboard (volkan) | Basic 6                                     |
| Copy existing<br>dashboard |                                          | Select data<br>T Customer Training-SMS S    |
|                            | X Close Approve                          | Select column SMS-Training-NPS SCALABL      |
|                            |                                          | SMS-Training-Open OPEN Select Math function |
| <b>3.</b> Select "Add      | gadget"                                  | Just show                                   |

| Dashboards -                                     | + New dashboard        | Group by     |
|--------------------------------------------------|------------------------|--------------|
| Customer Training-SMS Dashboard (volkan)         | ★ 〒 Tools - Add gadget |              |
| Dashboard doesn't have gadgets<br>Add new gadget |                        | 2nd Group by |

4. Select "Please, configure gadget"

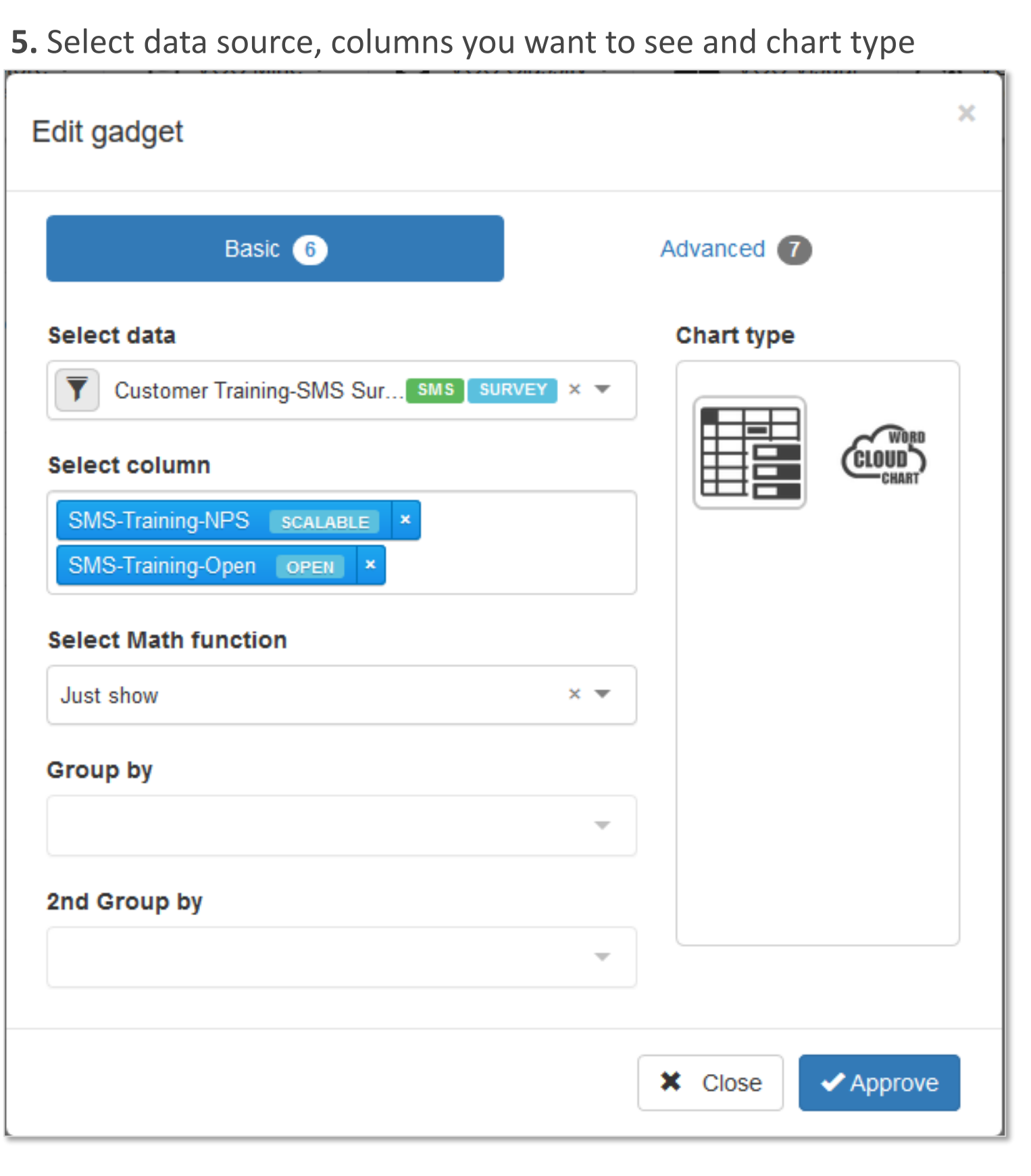

#### 6. Check the result

Customer Training-SMS Survey \*Volkan) : SMS-... \leftrightarrow 🏢 🌼 🗙

| SMS-Training-NPS | SMS-Training-Open                         |
|------------------|-------------------------------------------|
| N/A              | 1                                         |
| N/A              | N/A                                       |
| N/A              | This is a strange reaction                |
| N/A              | Test                                      |
| N/A              | This is a bug ;)                          |
| N/A              | Its strange                               |
| 9                | This is a test of Volkan                  |
| 10               | I don't know                              |
| N/A              | SandSIV is the best and Volkan is         |
| 7                | Sorry, I meant 10                         |
|                  | 10 ✓ items per page<br>1 - 10 of 10 items |

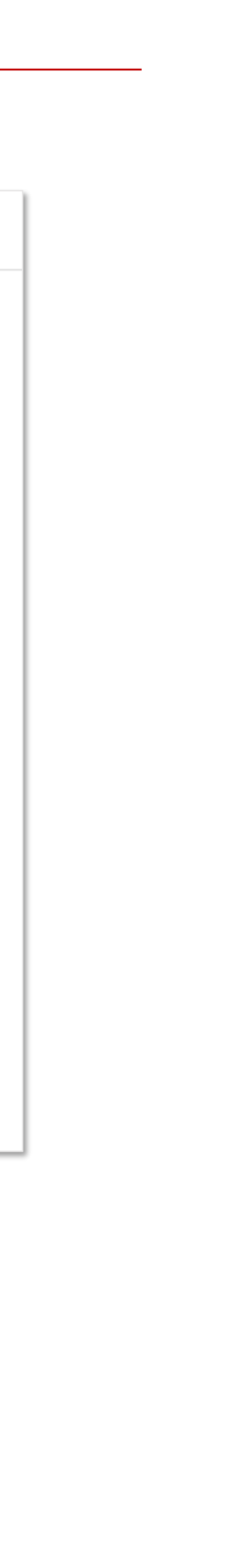

# SMS Survey testing Check survey's answer on a small dashboard in VOC Visual

1. Add a new Gadget with the following setting

| Edit gadget                                                                                                    | ×          | Customer T  |
|----------------------------------------------------------------------------------------------------|------------|-------------|
| Basic 7                                                                                                    | Advanced 6 |             |
| Select data                                                                                                    | Chart type |             |
| Customer Training-SMS Sur SMS SURVEY × -                                                                                                    |            |             |
| $\bigcirc$ All data $\ 	extbf{ 	extbf 	extbf 	extb$ |            |             |
| Survey status                                                                                                    |            | 42          |
| ACTIVE PAUSED DELETED                                                                                                    |            |             |
| Select column                                                                                                    |            |             |
| NPS SEGMENT SMS-Training NPS_SEGMENT × ▼                                                                                                    |            |             |
| Select Math function                                                                                                    |            |             |
| Count × 💌                                                                                                    |            |             |
| Group by                                                                                                    |            |             |
| ~                                                                                                    |            |             |
| 2nd Group by                                                                                                    |            |             |
|                                                                                                    |            |             |
|                                                                                                    |            | Records: 24 |
|                                                                                                    | X Close    |             |
|                                                                                                    |            |             |

2. Check the result

42.9%

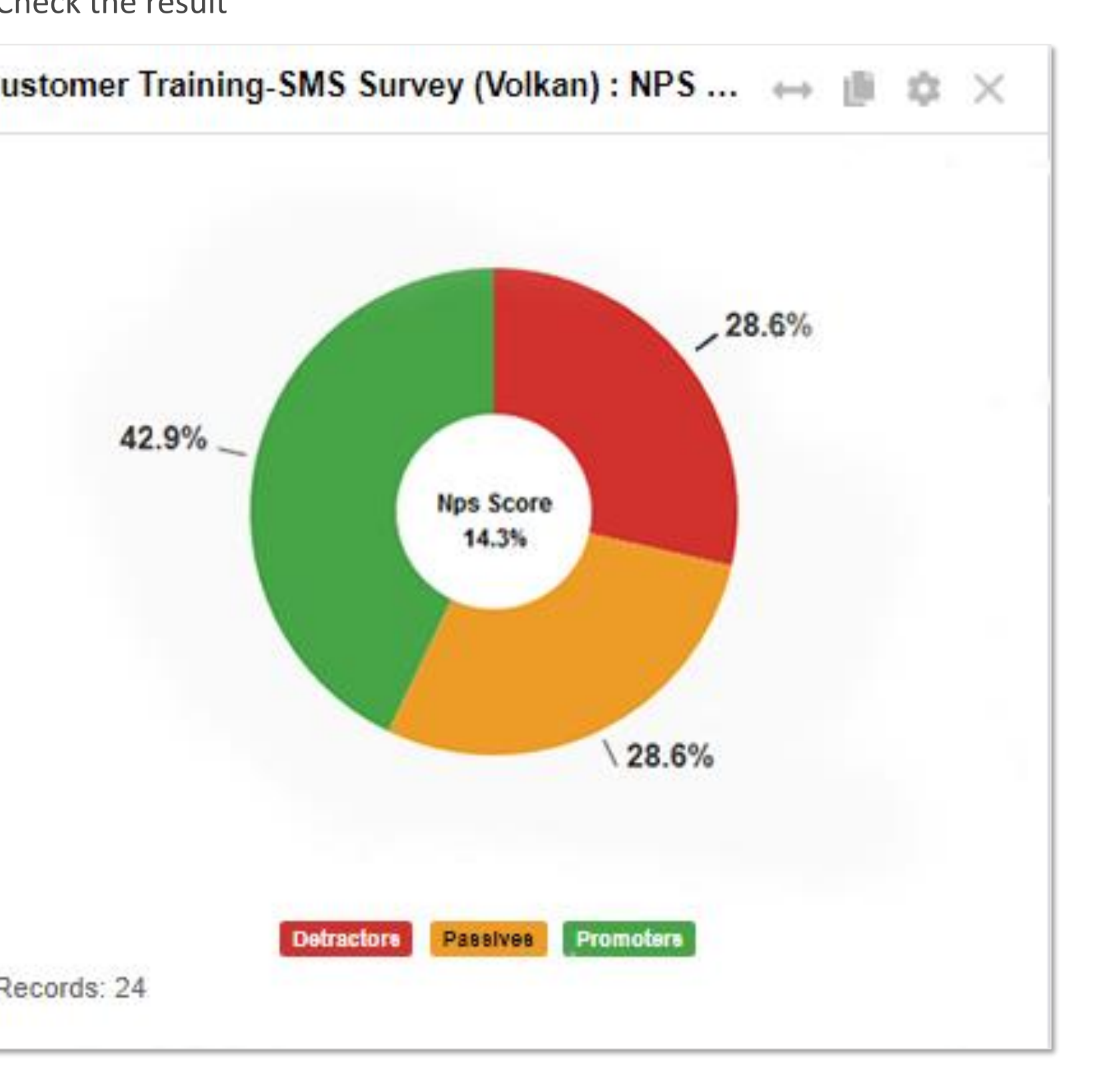

- 3. Send the survey again to yourself

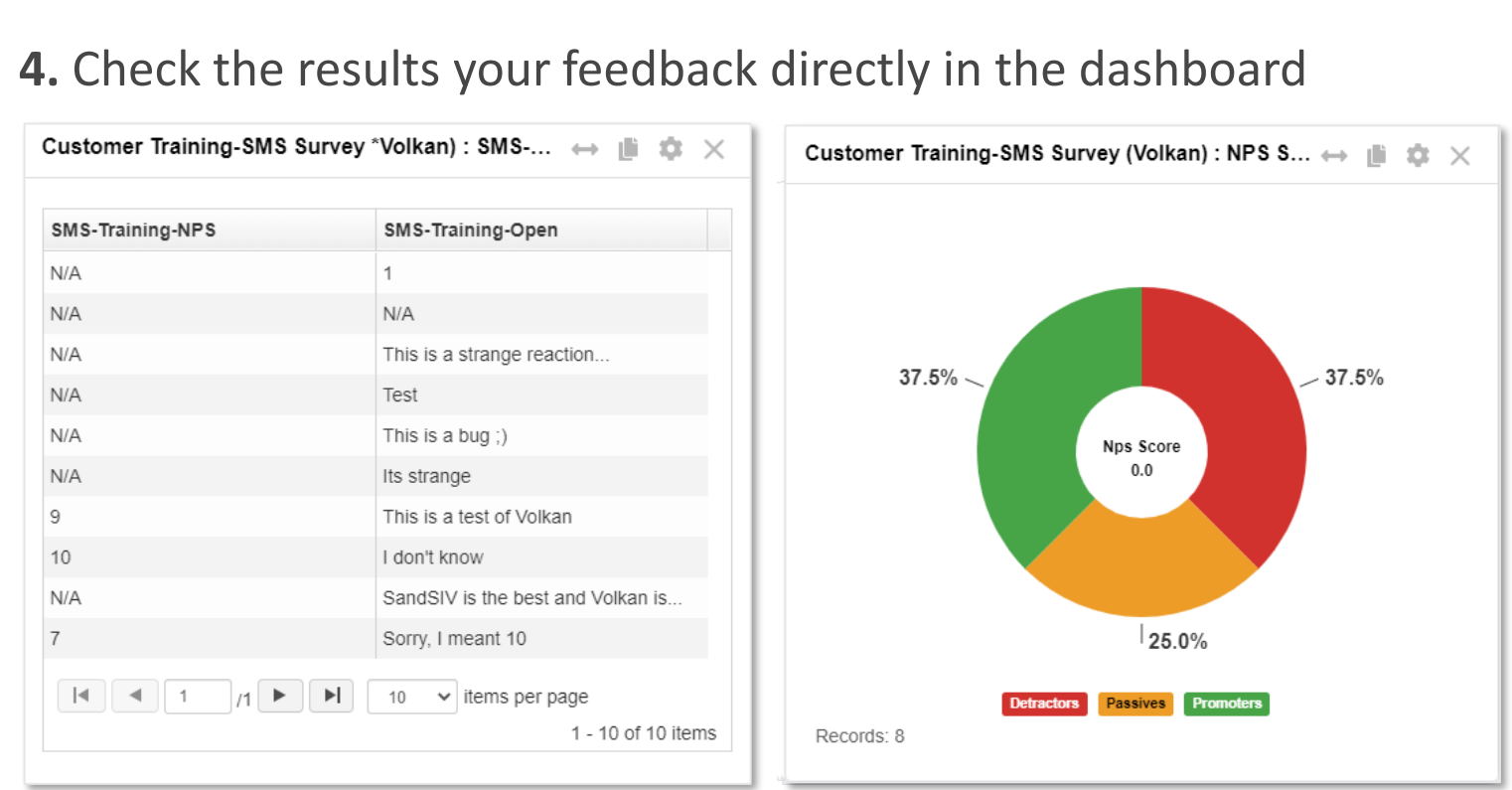

# BECAUSE BEING HUMAN IS A GOOD BUSINESS

X:

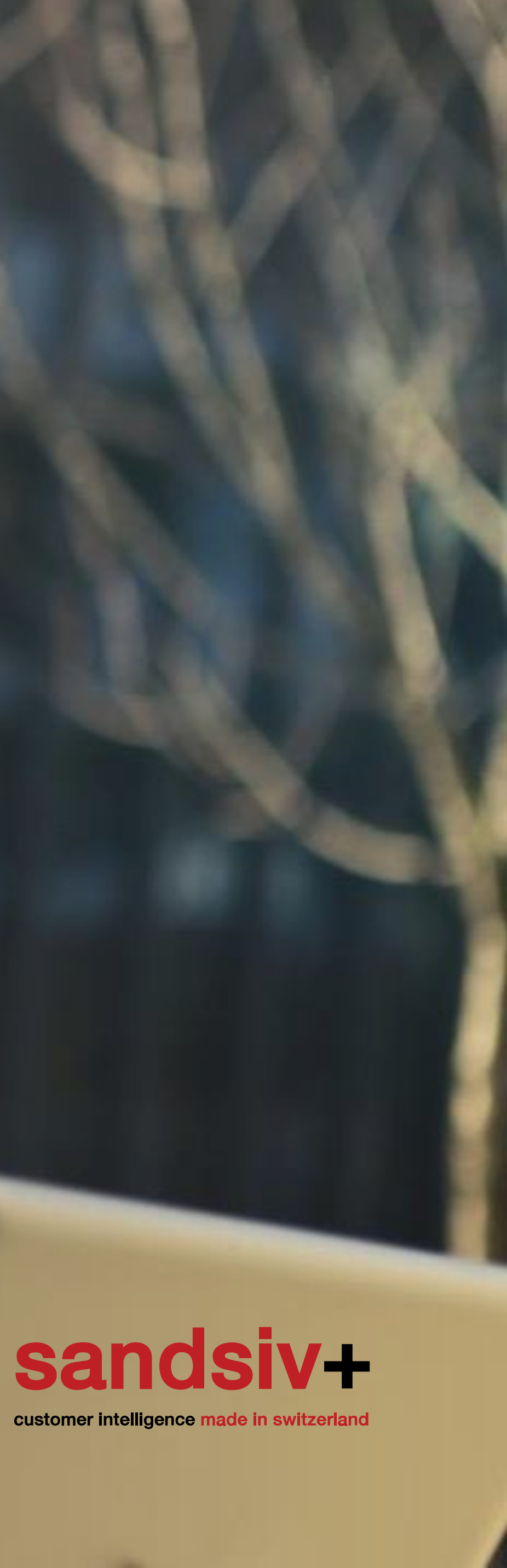